# Getting Stared Guide

## Overview

This getting started guide will explain how to launch a NetFoundry Zero Trust Networking image into Digital Ocean.

### Launching an instance in Digital Ocean

#### **Pre Deployment**

# Important The BYOL (Bring Your Own License) licensing model is one that relies on your purchasing a software license separately from our website here and registering your appliance with generated one time key.

#### 📴 Important

Assumption is that the NF Fabric is already up.

#### **Deployment of Appliance**

To get started, visit the Digital Ocean Marketplace site by clicking here. If the marketplace doesn't come up, you can go to the search bar that appears, enter NetFoundry Zero Trust Networking and click the resulting solution that appears.

To launch the instance Click on "Create Netfoundry Zero Trust Networking Droplet"

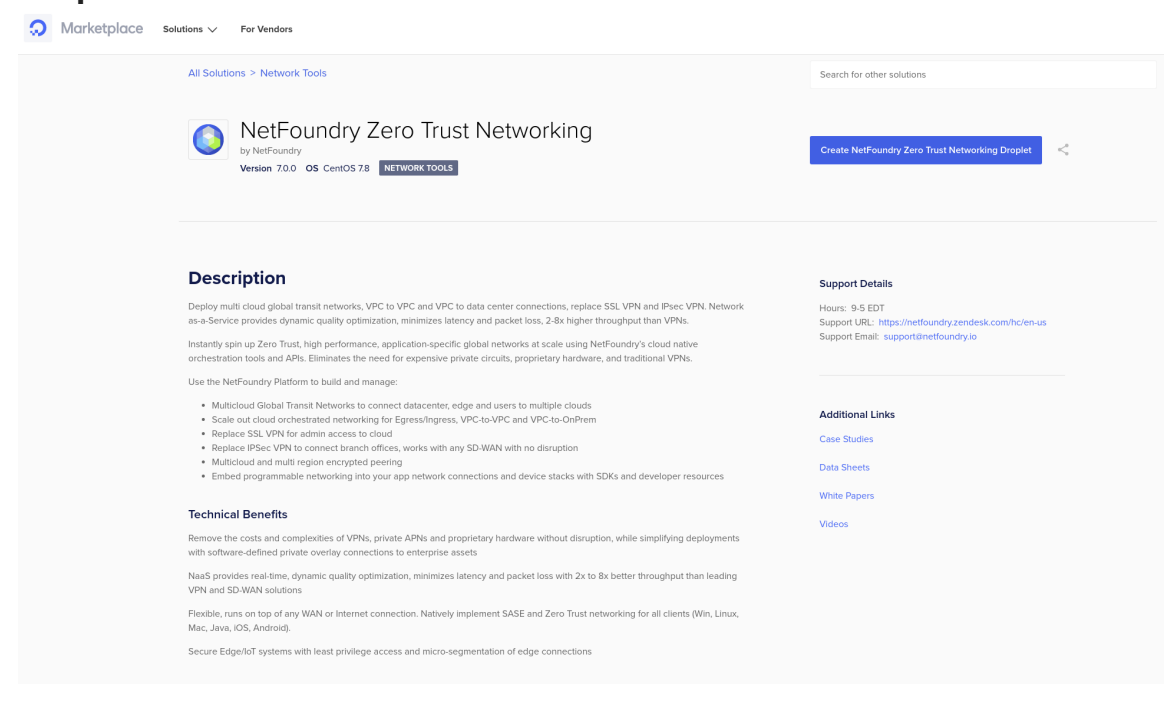

#### Supply the information needed

#### Create Droplets Choose an image 👔 Distributions Container distributions Marketplace Snapshots Custom images NetFoundry Zero Trust Networking See all Marketplace Apps $\rightarrow$ NetFoundry Zero Trust Networki... Details Help me choose 📝 Choose a plan SHARED CPU DEDICATED CPU Memory-Optimized NEW Basic General Purpose CPU-Optimized

Standard virtual machines with a mix of memory and compute resources. Best for small projects that can handle variable levels of CPU performance, like blogs, web apps and dev/test environments.

| \$ <b>5</b> /mo  | \$ <b>10</b> /mo | \$ <b>15</b> /mo | \$ <b>15</b> /mo | \$ <b>15</b> /mo | \$ 20/mo       |
|------------------|------------------|------------------|------------------|------------------|----------------|
| \$0.007/hour     | \$0.015/hour     | \$0.022/hour     | \$0.022/hour     | \$0.022/hour     | \$0.030/hour   |
| 1 GB / 1 CPU     | 2 GB / 1 CPU     | 1 GB / 3 CPUs    | 2 GB / 2 CPUs    | 3 GB / 1 CPU     | 4 GB / 2 CPUs  |
| 25 GB SSD disk   | 50 GB SSD disk   | 60 GB SSD disk   | 60 GB SSD disk   | 60 GB SSD disk   | 80 GB SSD disk |
| 1000 GB transfer | 2 TB transfer    | 3 TB transfer    | 3 TB transfer    | 3 TB transfer    | 4 TB transfer  |
|                  |                  |                  |                  |                  | Show all pla   |

We recommend using only SSH Key to access, you can also choose password if needed.

Authentication ?

| SSH keys     A more secure authentication method | Create a root password to access Droplet (less secure) |
|--------------------------------------------------|--------------------------------------------------------|
|                                                  |                                                        |
| Choose your SSH keys 🔒 Select at least on        | a key.                                                 |
| Select all                                       |                                                        |
| New SSH Key                                      |                                                        |

#### Launch the droplet by **Clicking on "Create Droplet"**

| Create Droplet |
|----------------|
|                |

#### Post Deployment

| E Important                                                                                                    |  |
|----------------------------------------------------------------------------------------------------|--|
| The ssh username must be "root" & only if you specified an ssh key. If you used password, you can only access via the Digital Ocean console. |  |

ssh -i [path/to/private/key] root@[public\_ip\_address]

Once you are logged in to the gateway, follow the instructions to register it to your NetFoundry Network. Look for errors in the registration process output, or "Success" if registration completes successfully. How to Register a NetFoundry Cloud Gateway VW

Setup is complete.